## الدخول على النظام الالكتروني للساعات المعتمدة

1) افتح الرابط التالي واضغط على "بيانات التعلم عن بعد للطلاب المستجدين".

http://feps.edu.eg/arr/students/chs/chs\_news.html

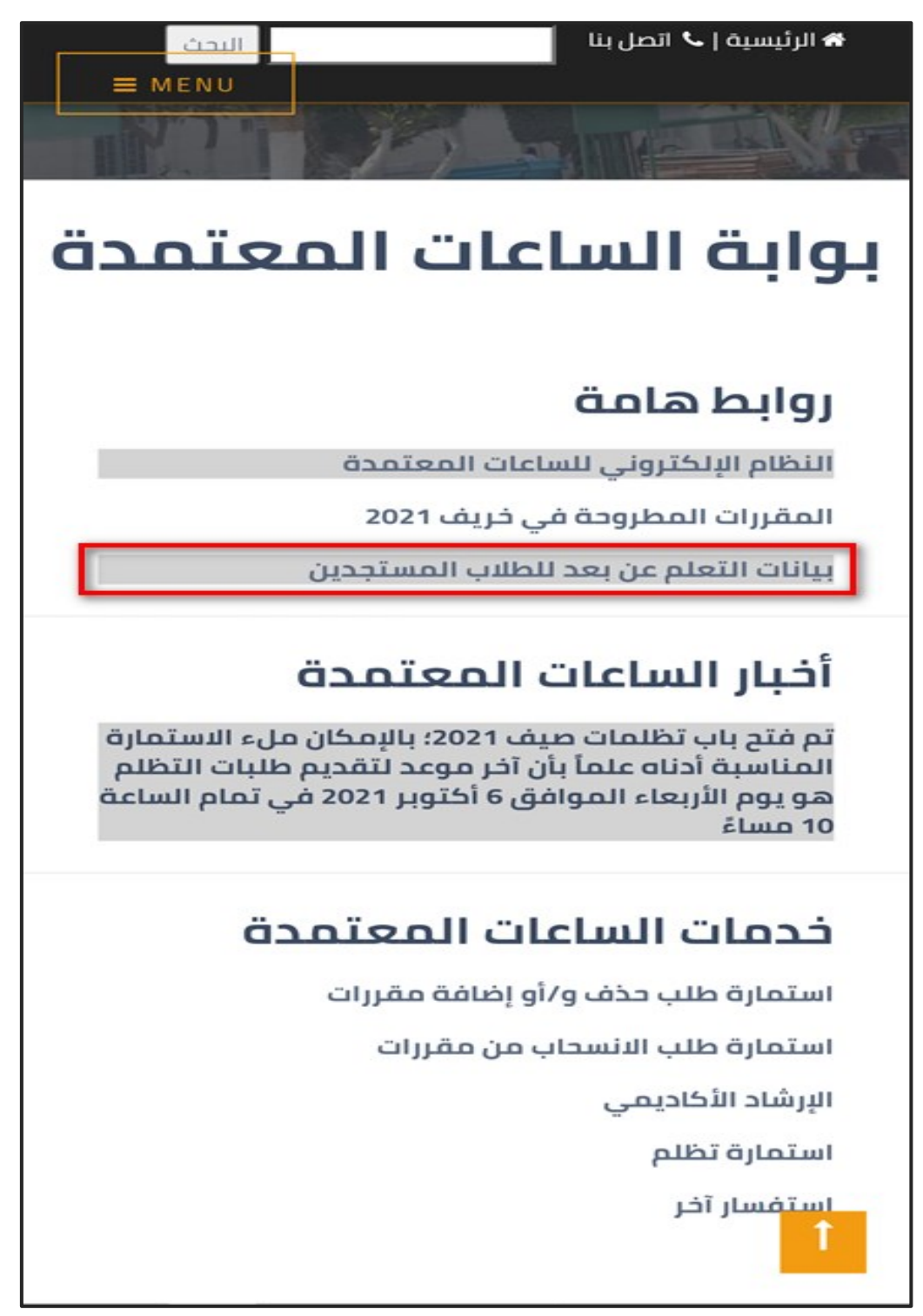

2) ستظهر لك الصفحة التالية؛ قم بإدخال الرقم القومي الخاص بك (أو رقم جواز السفر إذا كنت طالباً وافداً) واضغط على "ابحث".

| صفحة بيانات التعلم عن بعد<br>لطلاب الفرقة الاولى- 2021 / 2022               |
|-----------------------------------------------------------------------------|
| ادخل الرقم القومي<br>ابعنت<br>سيتم اضافة الوافدين حين ترسلها ادارة الجامعة* |

3) ستظهر لك الصفحة التالية؛ احتفظ بالبيانات.

| طباعة                                                                    | بيانات التعلم عن بعد لطلاب الفرقة الاولى- 2021 / 2022 |  |  |  |  |  |
|--------------------------------------------------------------------------|-------------------------------------------------------|--|--|--|--|--|
| <u>ول و الدعم الفني</u>                                                  | روابط الدخو                                           |  |  |  |  |  |
| بيانات الدخول على البريد الالكتروني <mark>و</mark> نظام الساعات المعتمدة |                                                       |  |  |  |  |  |
|                                                                          | الاقدالله من                                          |  |  |  |  |  |
|                                                                          | الاسم                                                 |  |  |  |  |  |
|                                                                          | اليريد الالكتروني 2021@feps.edu.eg                    |  |  |  |  |  |
|                                                                          | كلمة السر للبريد                                      |  |  |  |  |  |
|                                                                          | كود الساعات<br>المعتمدة                               |  |  |  |  |  |
|                                                                          | كلمة السر للساعات<br>المعتمدة                         |  |  |  |  |  |
| بيانات المنصة الالكترونية (البلاك بورد)                                  |                                                       |  |  |  |  |  |
|                                                                          | וציייל                                                |  |  |  |  |  |
|                                                                          | اسم المستخدم الخاص بالمنصة<br>الالكترونية             |  |  |  |  |  |
|                                                                          | كلمة المرور الخاصة بالمنصبة<br>الالكترونية            |  |  |  |  |  |
|                                                                          |                                                       |  |  |  |  |  |

4) افتح الرابط التالي واضغط على "النظام الالكتروني للساعات المعتمدة".

http://feps.edu.eg/arr/students/chs/chs\_news.html

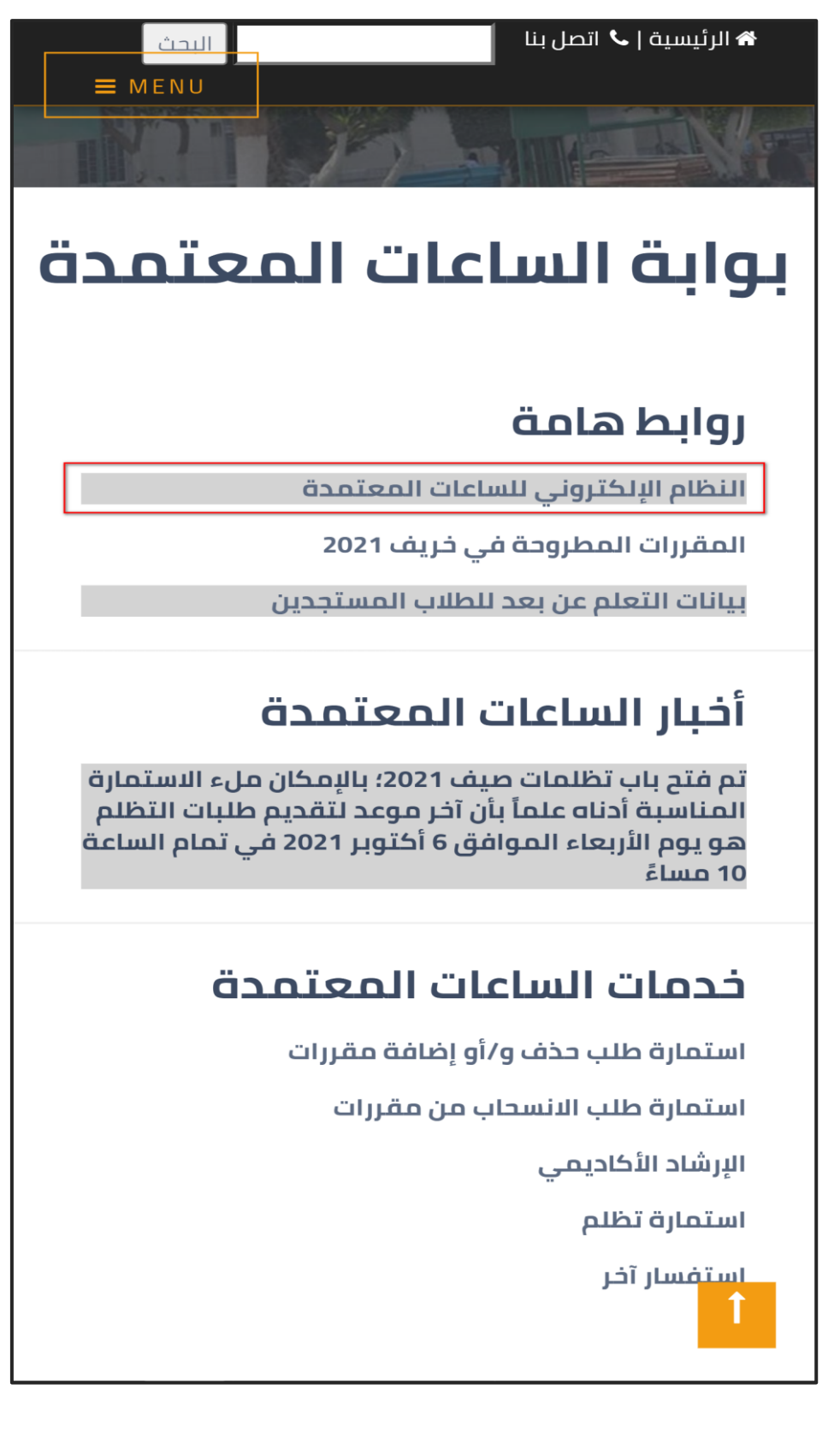

5) ستظهر لك الصفحة التالية؛ قم بإدخال كود الساعات المعتمدة وكلمة السر للساعات المعتمدة ثم اضغط على "Login".

| میں کی میں کی میں کی میں کی میں کی میں کی میں کی میں کی میں کی میں کی میں کی میں کی میں کی میں کی میں کی میں ک<br>جامعة القاهرة | والعلوم ال                       | لية الاقتصادر             |  |
|----------------------------------------------------------------------------------------------------|----------------------------------|---------------------------|--|
|                                                                                                    | User Code:                       | Login<br>Forgot Password? |  |
|                                                                                                    |                                  |                           |  |
| For Staff Membe<br><u>Download Studer</u>                                                                                       | rs Only<br><u>ats ClassList.</u> |                           |  |

6) ستظهر لك الصفحة التالية؛ قم بإدخال البريد الالكتروني الخاص بالكلية واضغط "Send".

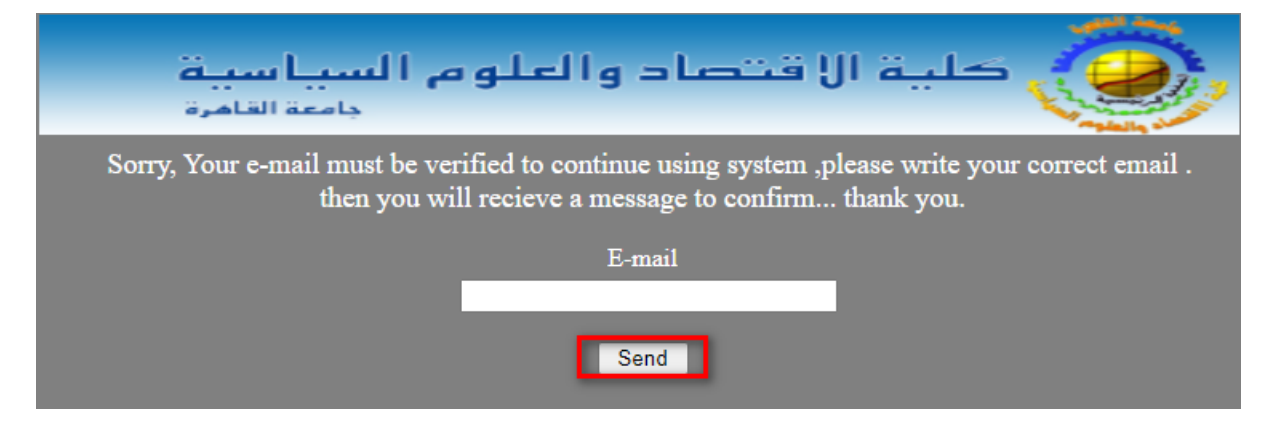

ستظهر لك الصفحة التالية.

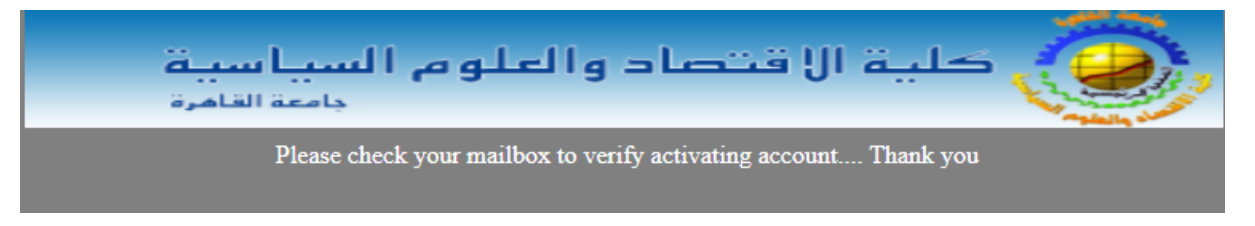

7) افتح البريد الالكتروني لتجد رسالة من "IT"؛ افتح الرسالة واضغط على رابط التفعيل. (قد يتأخر إرسال رسالة التفعيل عدة ساعات وقد يتم تصنيفها كـ Spam).

| = M Gma       | ail | Q Search mail | ₹ ()                                                                                            | ¢3       | ۲        |
|---------------|-----|---------------|-------------------------------------------------------------------------------------------------|----------|----------|
| Compose       |     | □- C :        |                                                                                                 | 1-1 of 1 | < >      |
|               |     | □ ☆ Π.        | FEPS - Please click link below to verify your email or you can copy and paste it into your brow | ser's ad | 11:47 AM |
| 🔲 Inbox       | 1   |               |                                                                                                 |          |          |
| \star Starred |     |               |                                                                                                 |          |          |
| Snoozed       |     |               |                                                                                                 |          |          |

|   | FEPS External Inbox ×                                                                                                    |                   |   | • | Ø |
|---|----------------------------------------------------------------------------------------------------|-------------------|---|---|---|
| • | IT . <noreply2@eng1.cu.edu.eg> 11:47 AM<br/>to me ▼</noreply2@eng1.cu.edu.eg>                                                                             | I (6 minutes ago) | ☆ | 4 | : |
|   | Please click link below to verify your email<br>or you can copy and paste it into your browser's adderss bar<br>http://feps.cufe.edu.eg/verifyemail.aspx? |                   |   |   |   |
|   | Reply Forward                                                                                                    |                   |   |   |   |

8) ستظهر لك الصفحة التالية؛ قم بإدخال كود الساعات المعتمدة وكلمة السر للساعات المعتمدة ثم اضغط على "Login".

| Login   User Code:   Password:   Forgot Password? | میں شیری کی میں اور اور اور اور اور اور اور اور اور اور | ی <b>ا لعلو م الس</b><br>ب | لية الاقتصاد و |  |
|---------------------------------------------------|---------------------------------------------------------|----------------------------|----------------|--|
|                                                   |                                                         | User Code:<br>Password:    | Login          |  |
| For Staff Monthew Only                            | East Staff March                                        | ang Qualar                 |                |  |

9) ستظهر لك الصفحة التالية؛ اضغط على أيقونة "جدول محاضراتي".

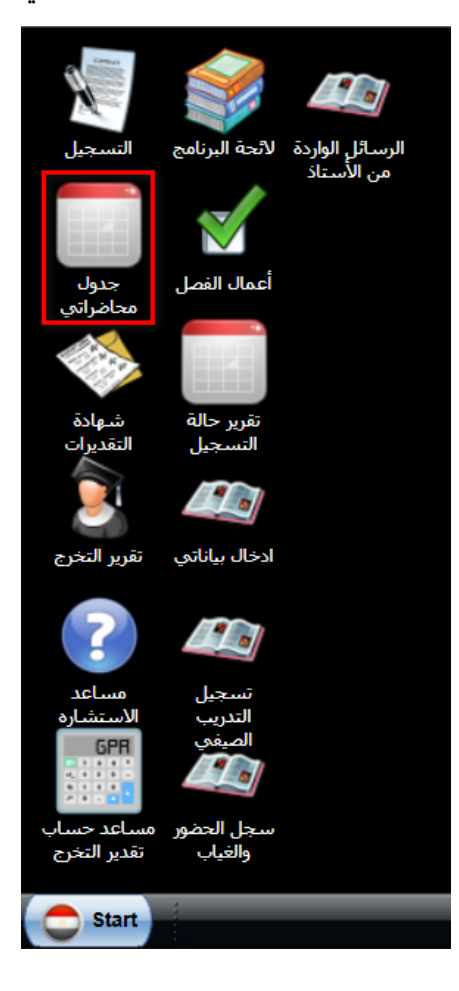

10) ستظهر لك الصفحة التالية والتي تحتوي على جدول المحاضرات الخاص بك.

| جدول محاضراتك                                                                                                    |                                          |
|----------------------------------------------------------------------------------------------------|------------------------------------------|
|                                                                                                    |                                          |
| You are registered in the following courses only f<br>Last registration At :12/10/2021 8:57:28 PM(By             | for Fall 2021 (17 Credits):<br>: Master) |
| Saturday                                                                                                    |                                          |
|                                                                                                    |                                          |
| and the second second second second second second second second second second second second second second second |                                          |
| Sunday                                                                                                    |                                          |
| the second second second second second second second second second second second second second second second s   |                                          |
| and the second second second                                                                                     |                                          |
| Manday                                                                                                    |                                          |
| Ponday                                                                                                    |                                          |
| Tuesday                                                                                                    |                                          |
|                                                                                                    |                                          |
| Wednesday                                                                                                    |                                          |
| the second second second second second second second second second second second second second second second s   |                                          |
|                                                                                                    | 1                                        |

11) بعد الانتهاء من استخدام النظام الالكتروني للساعات المعتمدة يتعين عليك تسجيل الخروج قبل غلق الصفحة بالضغط على "Start" ثم الضغط على "Logout".

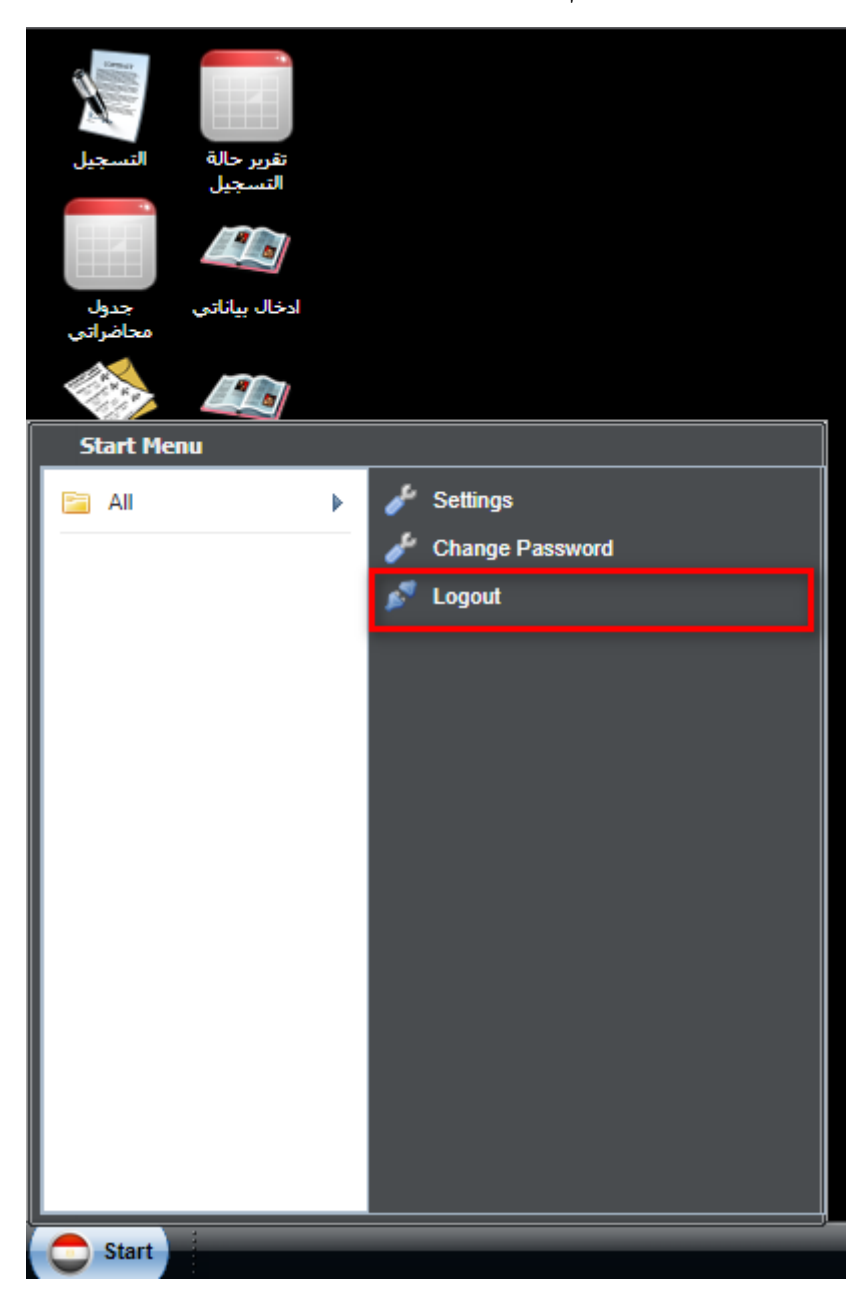

## إذا واجهتك مشكلة أثناء تفعيل الحساب، تواصل مع <u>chs@feps.edu.eg</u>